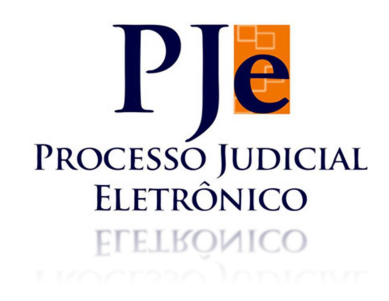

TUTORIAL PJ-e AUDIÊNCIAS DE CONCILIAÇÃO

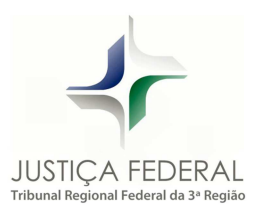

ribunal Regional Federal da 3º Região

## UTILIZAÇÃO DE MESA DIGITALIZADORA REALIZAÇÃO DA AUDIÊNCIA (ambiente externo)

- 1 No momento da realização da audiência de conciliação, o conciliador/secretário deve formatar a ata de audiência (padrão convencional) no processador de texto *Microsoft Word*.
- 2 –Concluída a formatação da ata, deve ser gerado um arquivo em formato PDF (Adobe Acrobat Reader DC) da ata de audiência.
- Arquivo => Salvar Como
- Escolher: local de armazenamento
- Preencher: nome do arquivo
- Tipo: PDF (\*.pdf)
- Salvar

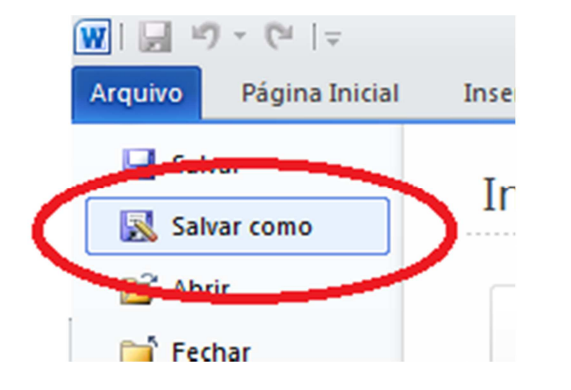

 3 – Em seguida: a) acessar o arquivo PDF no local (pasta própria) onde fora armazenado; b) abrir o arquivo e; c) selecionar a opção *"Ferramentas"* nas abas superiores.

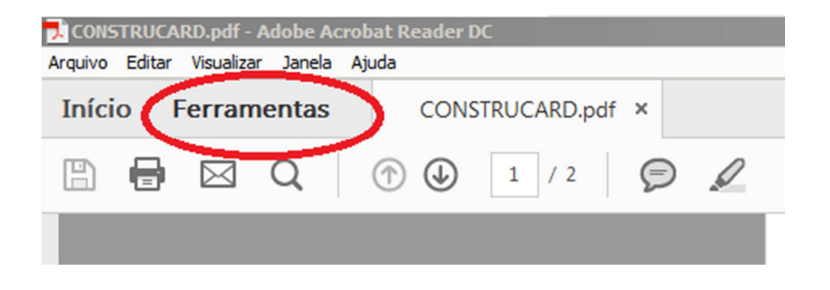

4 - Selecionar o recurso "Preencher e assinar".

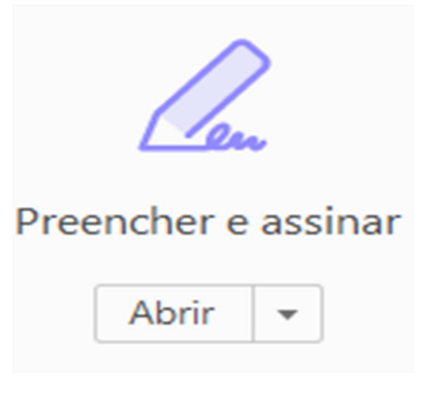

5 – Na próxima tela, clicar em "Assinar" e optar por "Adicionar assinatura".

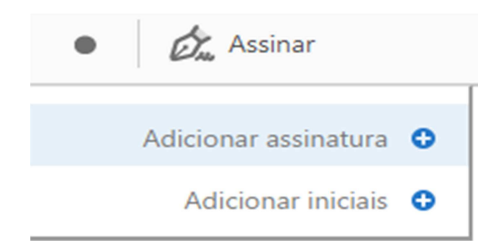

- 6 Automaticamente, o programa abrirá uma plataforma para emissão de assinatura.
  - (1) Selecionar a opção *Desenhar*;
  - (2) Solicitar ao jurisdicionado/advogado que assine através da mesa digitalizadora;
  - (3) Finalizada a assinatura, clicar na opção Aplicar.

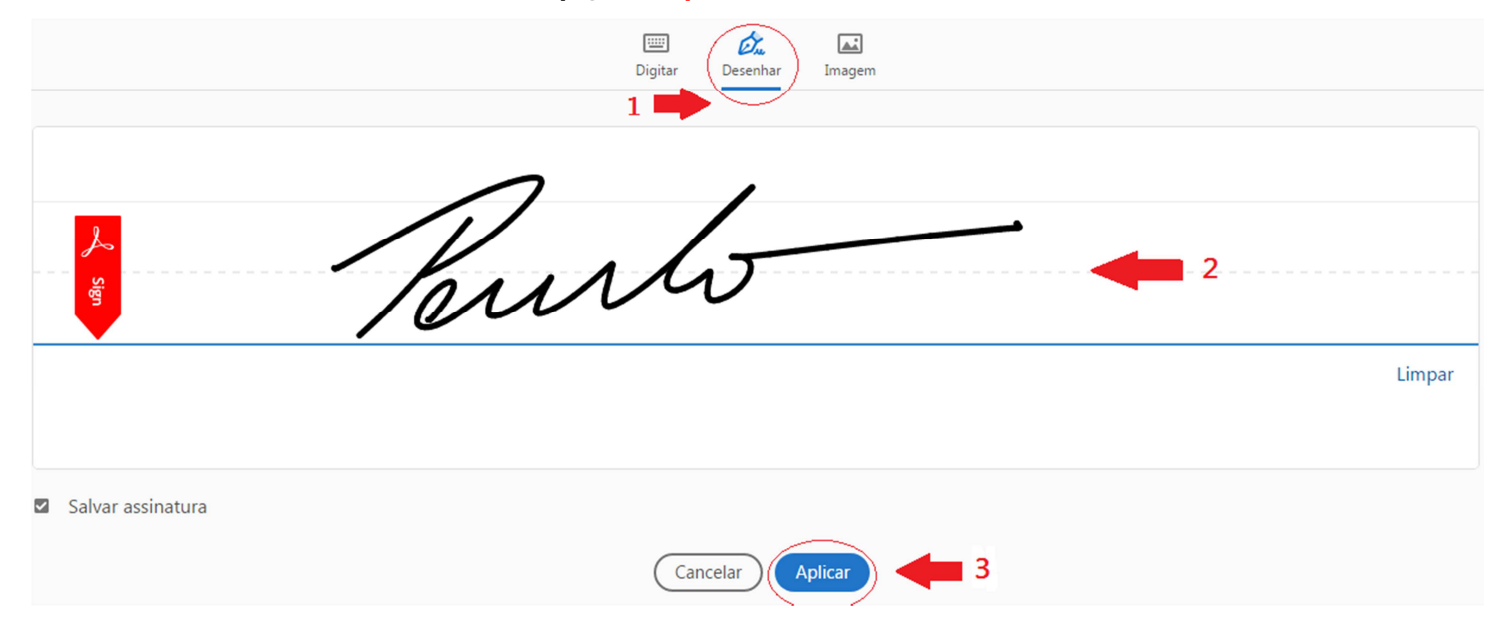

7 - A assinatura colhida será lançada na ata de audiência, com recursos que possibilitam ao

conciliador/secretário: mover o quadrante para o local correto; diminuir/aumentar o tamanho e

excluir a assinatura.

| Conciliador: GUSTAVO MUS A A 🔟 ZUELA | _ |
|--------------------------------------|---|
| Requerente: Paulo Fonseca            |   |
| Advogado: Pedro Talhados OAB/SP      |   |

8 - Ao final, depois de colher todas as assinaturas e alocá-las devidamente na ata de audiência,

o conciliador/secretário deve salvar o documento.

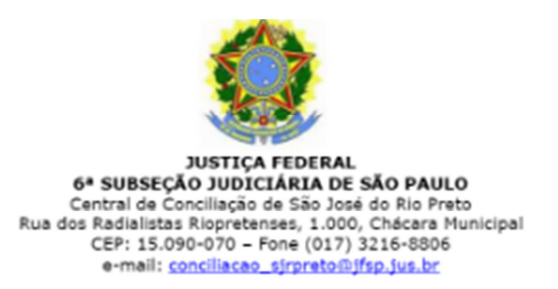

"Recepciono a tentativa de acordo subscrita pelas partes, que estão desde já comunicadas que a presente ata será submetida à apreciação do MM. Juiz Federal designado para o ato". Nada mais, para constar é lavrada esta ata que vai assinada pelas partes. Eu, Gustavo Mussatto Venezuela, Analista Judiciário, RF n. 6907, nomeado Conciliador para o ato, digitei e subscrevo.

Conciliador: GUSTAVO MUSSATTO VENEZUELA

Requerente: Paulo Fonseca

Advogado: Pedro Talhados - OAB/SP 🖌

Requerida: CAIXA ECONÔMICA FEDERAL - CEF Preposto: Antônio Pedreira

Advogada: Tatiana Caiado - OAB/

## INCLUIR ATA DE AUDIÊNCIA (SISTEMA PJ-e)

1 – Localizar no Painel do Usuário o processo digital referente à audiência realizada.

2 – Dentre as opções na caixa do processo digital, selecionar a opção "Autos".

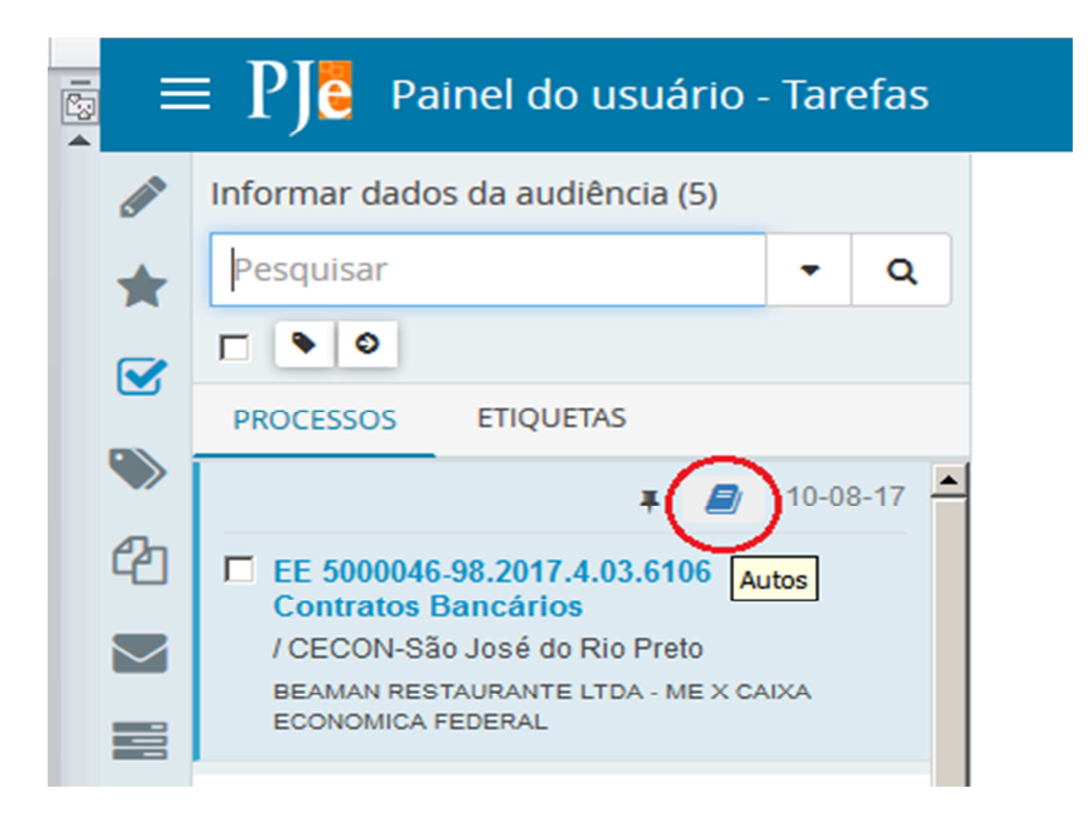

3 – Localizar no canto superior direito do processo digital a opção *"MENU"*. Ao clicar, será disponibilizada uma lista de atividades. Selecionar a opção *"Juntar documentos"*.

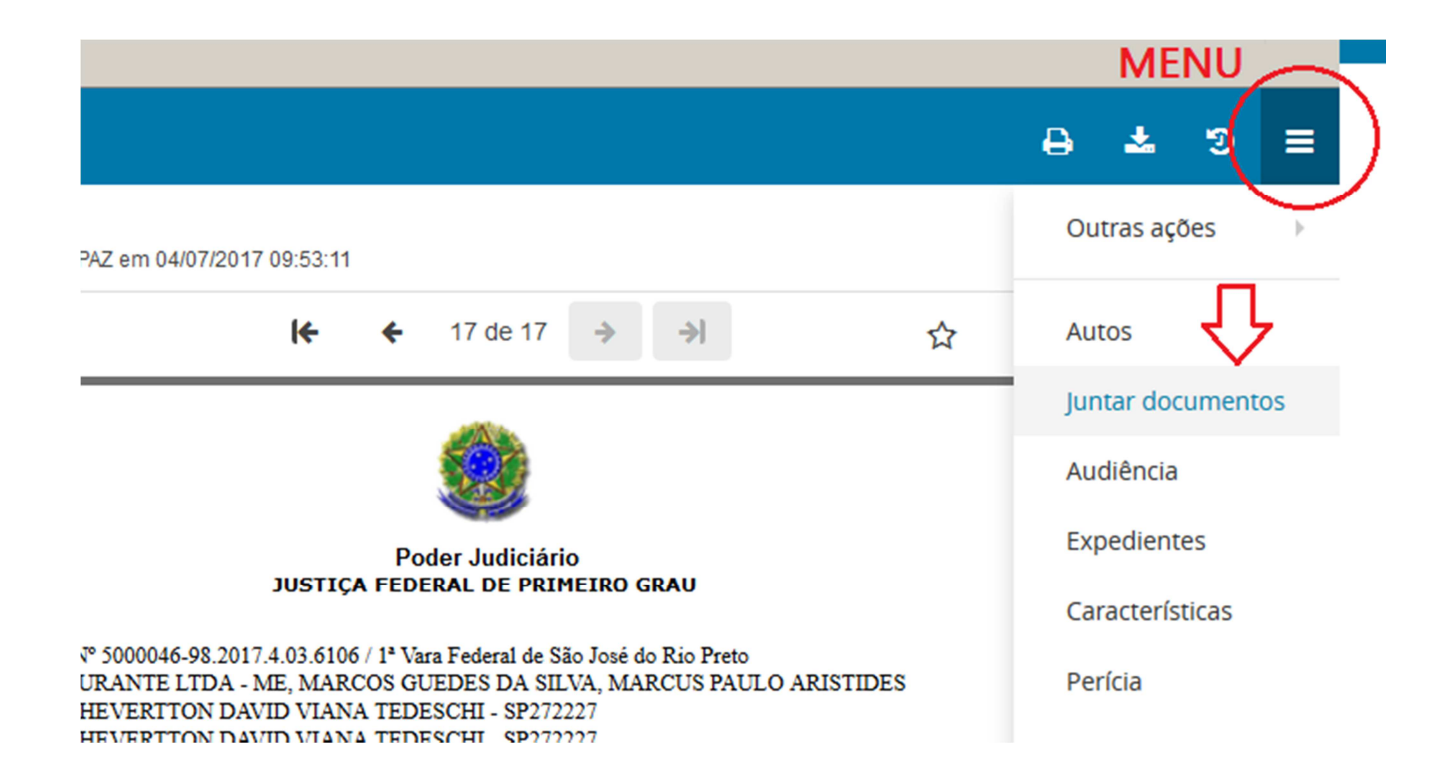

- 4 Na página da atividade "Juntar documentos":
- ⇒ Preencher: *Tipo de documento (Certidão);*
- ⇒ Preencher: *Descrição (Termo de Audiência)*
- ⇒ Preencher: *Modelo (Certidão de Juntada).*
- ⇒ Lançar no quadrante localizado abaixo dos campos preenchidos, *texto padrão* informando a anexação da ata de audiência, com local e data.
- $\Rightarrow$  Ao final, Salvar.

| Tipo de documento*                                                                                                    | Descrição                                                                                                    | Número (opcional)                                                                | Modelo              |
|----------------------------------------------------------------------------------------------------|----------------------------------------------------------------------------------------------------|----------------------------------------------------------------------------------|---------------------|
| Certidão                                                                                                    | Termo de Audiência                                                                                                    |                                                                                  | Certidão de Juntada |
| ₿ I U әне ⋿ ≡ ≡ ≡                                                                                                    | Tipo de font • $4(14pt)$ • $x_2 x^2$                                                                                                    | 🗧 🖳 X 🗈 🛍 🕻 🖬 🌺                                                                  | U                   |
| ЁЁ∈∉ち/♂售ッ▲                                                                                                    | • 💇 • 🖶 🚍 🖽 3° 🔩 3+ Ima                                                                                                    | - <sup>2</sup> Ψ 🎟 🖿 Ω ¶ 🤌 🔀                                                     |                     |
|                                                                                                    |                                                                                                    |                                                                                  |                     |
|                                                                                                    |                                                                                                    | Poder Judiciário<br>JUSTIÇA FEDERAL DE PRIMEIRO GR                               | 2AU                 |
| EMBARGOS À EXECUÇÃO (172) Nº<br>EMBARGANTE: BEAMAN RESTAUR<br>Advogado do(a) EMBARGANTE: W<br>Advogado do(a) EMBARGANTE: W<br>Advogado do(a) EMBARGANTE: W<br>EMBARGADO: CAIXA ECONOMICA<br>Advogado do(a) EMBARGADO: | 5000046-98.2017.4.03.6106<br>ANTE LTDA - ME, MARCOS GUEDES<br>HEVERTION DAVID VIANA TEDESCH<br>HEVERTION DAVID VIANA TEDESCH<br>HEVERTION DAVID VIANA TEDESCH<br>FEDERAL | DA SILVA, MARCUS PAULO ARISTIDES<br>U - SP272227<br>U - SP272227<br>U - SP272227 |                     |
|                                                                                                    |                                                                                                    | CERTIDÃO DE JUNI                                                                 | ΤΑΟΑ                |
| Segue anexada a ata da aud                                                                                                    | iência de conciliação realizada                                                                                                    | a na data de 18/09/2017.                                                         | 1                   |
| São José do Rio Preto/SP, 20                                                                                                    | 0 de setembro de 2017.                                                                                                    |                                                                                  |                     |
| SALVAR                                                                                                    |                                                                                                    |                                                                                  | •                   |

5 – Selecionar o campo *"ADICIONAR"* para anexar o arquivo PDF referente à ata de audiência, gerado anteriormente (com as assinaturas) e salvo em pasta própria.

- ⇒ Preencher: *Tipo de documento (Termo de audiência)*
- ⇒ Preencher: *Descrição (livre)*
- Anexado(s) o(s) arquivo(s), acessar o campo "Assinar documento(s)" para emitir a assinatura eletrônica do supervisor/servidor.

| ( | ADICIONAR LIMPAR Arquivos suportados                  |                        |                    |     |                  |
|---|-------------------------------------------------------|------------------------|--------------------|-----|------------------|
|   | 1 CONSTRUCARD.pdf<br>144.2 KiB                        | Tipo de documento      | Termo de audiência |     | . ~              |
|   | application/pdf                                       |                        | CONSTRUCARD        |     |                  |
|   |                                                       | Número (opcional)      |                    |     |                  |
|   |                                                       | Sigiloso (opcional)    |                    |     |                  |
|   | ADICIONAR LIMPAR Arquivos suportados                  |                        |                    |     |                  |
|   | Finalizado o upload do arquivo CONSTRUCARD.pdf com su | ucesso. Juntar documen | tos                |     |                  |
|   |                                                       |                        |                    | ASS | NAR DOCUMENTO(S) |

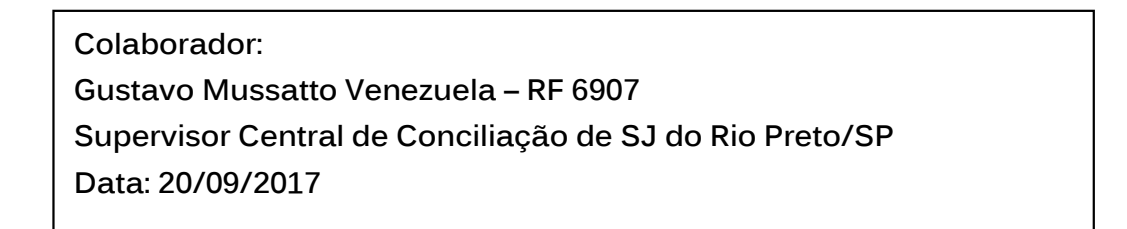